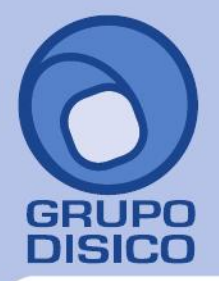

José Joaquín Arriaga No. 72 Altos Colonia Obrera Delegación Cuauhtémoc C.P. 06800, México D.F. Tels: 5681-3077, 3097-5629

# Guía instalación SQL Server 2008 R2 y 2012 EXPRESS.

Guía de instalación SQL Server 2008 R2 y 2012 EXPRESS en Windows XP, Vista, 7, 8, Windows Server 2003, 2008 y 2012.

#### Índice.

1.0 Requerimientos de SQL Server 2008 R2 y 2012 Express. 2.0 Procedimiento de instalación SQL Express 2008 R2. 3.0 Procedimiento de instalación SQL 2012 Express.

Para regresar al "Índice" haga clic en "Regresar", que se encuentra al final de cada punto.

#### 1.0 Requerimientos de SQL Server 2008 R2 y 2012 EXPRESS.

#### Windows XP SP3.

- Microsoft Windows Installer 4.5. Lo puede descargar de la siguiente URL: <u>http://go.microsoft.com/fwlink/?LinkId=159623</u>.
- Microsoft PowerShell 2.0. Lo puede descargar de la siguiente URL: <u>http://www.microsoft.com/downloads/details.aspx?FamilyID=60cb5b6c-6532-45e0-ab0f-a94ae9ababf5&displayLang=es.</u>

#### Windows Vista, 7 (siete) y 8 (ocho).

Los sistemas operativos Windows Vista, 7 y 8 ya cuentan con los componentes y/o requerimientos que pide SQL Server 2008 R2 y 2012 Express para su instalación.

#### Windows Server 2003 SP2.

- Microsoft Windows Installer 4.5. Lo puede descargar de la siguiente URL: <u>http://go.microsoft.com/fwlink/?LinkId=159622.</u>
- **Microsoft PowerShell 1.0.** Lo puede descargar de la siguiente URL: <u>http://www.microsoft.com/downloads/details.aspx?familyid=C61FB27B-E71C-4ECF-9D2C-9B299B149490&displaylang=es.</u>

#### Windows Server 2008 y 2012.

Ya cuenta con los componentes y/o requerimientos que pide SQL Server 2008 R2 y 2012 Express para su instalación. Antes de empezar con el proceso de instalación haga clic en **Inicio> Panel de control**, localice el **Firewall de Windows** y desactívelo.

El programa SQL Server 2008 R2 Express puede descargarlo de la siguiente URL: <u>http://www.microsoft.com/es-MX/download/details.aspx?id=23650.</u>

El programa SQL Server 2012 Express puede descargarlo de la siguiente URL: <u>http://www.microsoft.com/es-</u> <u>MX/download/details.aspx?id=29062.</u>

**Recomendación.** Recomendamos bajar e instalar la versión que contenga el manejador de Base de Datos, dependiendo de la versión que necesite su sistema operativo (x86 o x64 bits).

#### Nota. Está limitado a 4 GB de almacenamiento y es gratuito.

Al ejecutar el instalador de SQL Server 2008 R2 y 2012 Express en español, la instalación mostrará el siguiente mensaje:

# www.disico.com.mx

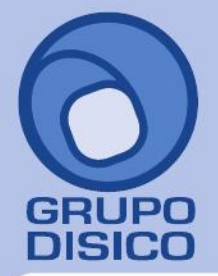

José Joaquín Arriaga No. 72 Altos Colonia Obrera Delegación Cuauhtémoc C.P. 06800, México D.F. Tels: 5681-3077, 3097-5629

|   | SQL Server Setup                                                                                                    | × |
|---|----------------------------------------------------------------------------------------------------|---|
| 8 | This SQL Server setup media does not support the language of the OS,<br>or does not have the SQL Server English-language version installation<br>files. Use the matching language-specific SQL Server media; or install<br>both the language specific MUI and change the format and system<br>locales through the regional settings in the control panel. |   |
|   | Acepta                                                                                                    | r |

Haga clic "Aceptar" y vaya a Panel de control de Windows y localice la opción "Región" y haga clic en el mismo.

| ð                           | Región                            | ×  |
|-----------------------------|-----------------------------------|----|
| Formatos Ubicación Adr      | ninistrativo                      |    |
| Formato:                    |                                   |    |
| Español (España)            | ~                                 |    |
| Cambiar método de or        | denación                          |    |
| Preferencias de idioma      |                                   |    |
| Formatos de fecha y l       | hora                              |    |
| Fecha corta:                | dd/MM/aaaa 🗸 🗸                    |    |
| Fecha larga:                | dddd, d' de 'MMMM' de 'aaaa 🗸 🗸 🗸 |    |
| Hora corta:                 | H:mm 🗸                            |    |
| Hora larga:                 | H:mm:ss 🗸 🗸                       |    |
| Primer día de la<br>semana: | lunes 🗸 🗸                         |    |
|                             |                                   |    |
| Ejemplos                    |                                   |    |
| Fecha corta:                | 27/04/2013                        |    |
| Fecha larga:                | sábado, 27 de abril de 2013       |    |
| Hora corta:                 | 12:50                             |    |
| Hora larga:                 | 12:50:43                          |    |
|                             | Configuración adicional           |    |
|                             | Aceptar Cancelar Aplic            | ar |

En la pestaña "Formatos" localice el renglón "Formato", seleccione el idioma "Español (España)", aplique y acepte los cambios realizados y vuelva a ejecutar el instalador de SQL Server.

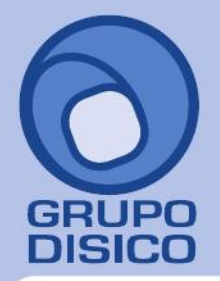

José Joaquín Arriaga No. 72 Altos Colonia Obrera Delegación Cuauhtémoc C.P. 06800, México D.F. Tels: 5681-3077, 3097-5629

Una vez terminada la instalación de SQL Server en español regrese el idioma a "Español (México)". Regresar.

#### 2.0 Procedimiento de instalación SQL EXPRESS 2008 R2.

Paso 1. Haga doble clic sobre el instalador.

| 1                                                                                                 | Centro de instalación de SQL Server – 🗆 🗙                                                                                                    |
|---------------------------------------------------------------------------------------------------|----------------------------------------------------------------------------------------------------|
| Planeamiento<br>Instalación<br>Mantenimiento<br>Herramientas<br>Recursos<br>Avanzadas<br>Opciones | <ul> <li>Nueva instalación o agregar características a una instalación existente.<br/>Inicie un asistente para instalar SQL Server 2008 R2 en un entorno no organizado en clúster o para agregar características a una instancia de SQL Server 2008 R2 existente.</li> <li>Actualizar desde SQL Server 2000, SQL Server 2005 o SQL Server 2008<br/>Inicie un asistente para actualizar SQL Server 2000, SQL Server 2005 o SQL Server 2008 a SQL Server 2008 R2.</li> <li>Buscar actualizaciones de producto<br/>Buscar actualizaciones de producto de SQL Server 2008 R2 en Microsoft Update.</li> </ul> |
| SQL Server 2008 R2                                                                                |                                                                                                    |

Paso 2. Haga clic en "Nueva instalación o agregar características a una instalación existente". El programa realizará varios procesos internos, una vez terminados presentará la siguiente pantalla:

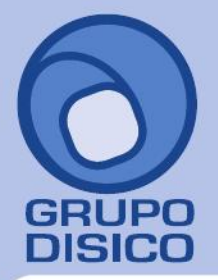

José Joaquín Arriaga No. 72 Altos Colonia Obrera Delegación Cuauhtémoc C.P. 06800, México D.F. Tels: 5681-3077, 3097-5629

| 1                                                                | Programa de instalación de SQL Server 2008 R2 -                                                                                                    | ×                            |
|------------------------------------------------------------------|----------------------------------------------------------------------------------------------------|------------------------------|
| <b>Términos de licencia</b><br>Para instalar SQL Server 2008 R2, | debe aceptar los términos de licencia de software de Microsoft.                                                                                                    |                              |
| Términos de licencia<br>Archivos auxiliares del programa d       | TÉRMINOS DE LICENCIA DEL SOFTWARE DE MICROSOFT         MICROSOFT SQL SERVER 2008 R2 EXPRESS CON HERRAMIENTAS         MICROSOFT SQL SERVER 2008 R2 EXPRESS CON ADVANCED SERVICES         Los presentes términos de licencia constituyen un contrato entre Microsoft Corporation (r<br>función de donde resida, una de sus filiales) y usted. Sírvase leerlos detenidamente. Sor<br>aplicación al software arriba mencionado, el cual incluye, en su caso, los medios en los o<br>lo haya recibido. Estos términos también serán de aplicación a los siguientes elementos<br>Microsoft:         Actualizaciones         Complementos | o, en<br>n de<br>que<br>de   |
|                                                                  | <ul> <li>Copiar</li> <li>Acepto los términos de licencia.</li> <li>Enviar datos de uso de características a Microsoft. Los datos de uso de características incluye información acerca de su configuración de hardware y de cómo usa SQL Server y sus comp</li> <li>Ver la declaración de privacidad de Microsoft SQL Server 2008 R2 para obtener más información</li> </ul>                                                                                                    | Imprimir<br>In ponente<br>n. |
|                                                                  | < <u>A</u> trás <u>Siguiente</u> > Car                                                                                                    | ncelar                       |

Paso 3. Active la opción "Acepto los términos de licencia" y presione "Siguiente".

Nota. En caso de que no se cumplan con todos los requerimientos que pide SQL Server para su instalación no dejará continuar, corrija y vuelta a correr el proceso.

Si el programa no detecto ningún error presentará la siguiente pantalla:

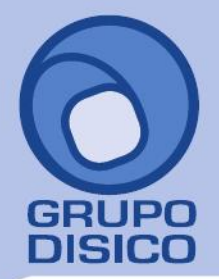

José Joaquín Arriaga No. 72 Altos Colonia Obrera Delegación Cuauhtémoc C.P. 06800, México D.F. Tels: 5681-3077, 3097-5629

| 1                                                                                                    | Programa de instalación de SQL Server 2008 R2 – 🗆 🗙                                                                                                    |
|----------------------------------------------------------------------------------------------------|----------------------------------------------------------------------------------------------------|
| Selección de característic<br>Seleccione las características de Es                                                                                                    | c <b>as</b><br>spress con Advanced Services que desea instalar.                                                                                                    |
| Reglas auxiliares del programa de i<br>Selección de características<br>Reglas de instalación<br>Configuración de instancia<br>Requisitos de espacio en disco<br>Configuración del servidor<br>Configuración del Motor de base d<br>Informes de errores<br>Reglas de configuración de instala<br>Progreso de la instalación<br>Operación completada | Características:     Descripción:       Características de instancia                                                                                                    |
|                                                                                                    | Seleccionar todo       Anular la selección de todo         Directorio de características compartidas:       C:\Program Files\Microsoft SQL Server\         Directorio de características compartidas (x86):       C:\Program Files (x86)\Microsoft SQL Server\ |
|                                                                                                    | < <u>A</u> trás <u>Siguiente</u> > Cancelar Ayuda                                                                                                    |

Paso 4. En el apartado "Características" desactive la opción "Replicación de SQL Server" y en el campo "Directorio de características compartidas" verificar la ruta en donde se instalará el programa, presione "Siguiente".

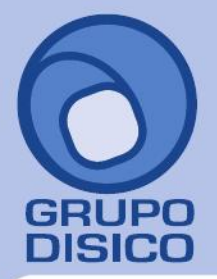

José Joaquín Arriaga No. 72 Altos Colonia Obrera Delegación Cuauhtémoc C.P. 06800, México D.F. Tels: 5681-3077, 3097-5629

| 1                                                                                                    | Programa de ir                                                                                                  | nstalaci         | ión de SQL                             | Server 2008 R2                                      |                              | - 🗆 🗙           |
|----------------------------------------------------------------------------------------------------|----------------------------------------------------------------------------------------------------|------------------|----------------------------------------|-----------------------------------------------------|------------------------------|-----------------|
| Configuración de instance<br>Especifique el nombre y el identifi<br>la ruta de acceso de instalación.                                                                                                    | <b>cia</b><br>icador de instancia de S                                                                          | QL Servi         | er. El identific                       | ador de instancia se o                              | convierte en parte d         | e               |
| Reglas auxiliares del programa de i<br>Selección de características<br>Reglas de instalación                                                                                                    | <ul> <li>Instancia <u>p</u>redeter</li> <li>Instancia con n<u>o</u>m</li> </ul>                                 | minada<br>nbre:  | SQLExpress                             | 5                                                   |                              |                 |
| Configuración de instancia<br>Requisitos de espacio en disco<br>Configuración del servidor<br>Configuración del Motor de base d<br>Informes de errores<br>Reglas de configuración de instala<br>Progreso de la instalación | l <u>d</u> , de instancia:<br>Directorio <u>r</u> aíz de inst<br>Directorio de SQL Ser<br>Instancias instaladas | tancia:<br>rver: | SQLExpress<br>C:\Program<br>C:\Program | s<br>n Files\Microsoft SQL<br>n Files\Microsoft SQL | Server\<br>Server\MSSQL10_50 | <br>.SQLExpress |
| Operación completada                                                                                                    | Nombre de<br>instancia                                                                                          | ld. de           | instancia                              | Características                                     | Edición                      | Versión         |
|                                                                                                    |                                                                                                    |                  |                                        | < <u>A</u> trás <u>S</u> iguier                     | nte > Cancela                | ır Ayuda        |

Paso 5. Verificar que este activada la opción "Instancia con nombre" y el nombre de la instancia sea "SQLExpress", "Id. de instancia" sea "SQLExpress" y en "Directorio raíz de instancia" sea la ruta indicada anteriormente, presione "Siguiente".

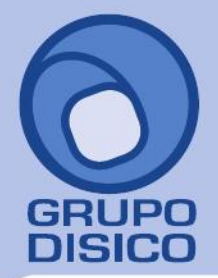

José Joaquín Arriaga No. 72 Altos Colonia Obrera Delegación Cuauhtémoc C.P. 06800, México D.F. Tels: 5681-3077, 3097-5629

| <b>1</b>                                                                                                    | Programa de instalación de                                         | e SQL Server 2008 R2                |                     | _ □               | × |
|----------------------------------------------------------------------------------------------------|--------------------------------------------------------------------|-------------------------------------|---------------------|-------------------|---|
| Configuración del servido<br>Especifique las cuentas de servicio                                                | <b>)r</b><br>y la configuración de intercalación.                  |                                     |                     |                   |   |
| Reglas auxiliares del programa de i<br>Selección de características<br>Reglas de instalación                    | Cuentas de servicio Intercalación<br>Microsoft recomienda usar una | u<br>cuenta diferente para cada sen | vicio de SQL Serve  | er.               |   |
| Configuración de instancia                                                                                      | Servicio                                                           | Nombre de cuenta                    | Contraseña          | Tipo de inicio    |   |
| Requisitos de espacio en disco                                                                                  | SQL Server Database Engine                                         | NT AUTHORITY\SYSTEM                 |                     | Automático 🗸      |   |
| Configuración del servidor                                                                                      | SQL Server Browser                                                 | NT AUTHORITY\LOCA                   |                     | Automático 🗸      |   |
| Informes de errores<br>Reglas de configuración de instala<br>Progreso de la instalación<br>Operación completada |                                                                    | Ugar la misma cuenta par            | a todos los servici | ios de SQL Server |   |
|                                                                                                    |                                                                    | < <u>A</u> trás <u>S</u> iguiente   | e > Cancela         | ar Ayuda          |   |

Paso 6. En la pestaña "Cuentas de servicio" en la columna "Servicio", en el renglón "SQL Server Database Engine" en la columna "Nombre de cuenta" seleccione la opción "NT AUTHORITY\SYSTEM" y en el renglón "SQL Server Browser" en la columna "Tipo de inicio" seleccione "Automático", presione "Siguiente".

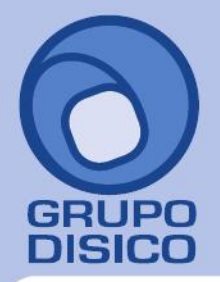

José Joaquín Arriaga No. 72 Altos Colonia Obrera Delegación Cuauhtémoc C.P. 06800, México D.F. Tels: 5681-3077, 3097-5629

| Especifique modo de seguridad de                                                                                                    | autenticación, carpeta de datos y administradores del Motor de base de dato                                                                                                    | os.                                                                                     |
|----------------------------------------------------------------------------------------------------|----------------------------------------------------------------------------------------------------|-----------------------------------------------------------------------------------------|
| Reglas auxiliares del programa de i<br>Selección de características<br>Reglas de instalación<br>Configuración de instancia<br>Requisitos de espacio en disco<br>Configuración del servidor<br><b>Configuración del Motor de base</b><br>Informes de errores<br>Reglas de configuración de instala<br>Progreso de la instalación<br>Operación completada | Aprovisionamiento de cuentas       Directorios de datos       FILESTREAM         Especifique el modo de autenticación y los administradores para el moto       Modo de autenticación         Modo de autenticación de Windows       Modo mixto (autenticación de SQL Server y de Windows)         Especifique la contraseña de la cuenta de administrador del sistema de S         Especifique la contraseña:       ••••         Confirmar contraseña:       ••••         Especifique los administradores de SQL Server       Especifique los administradores de SQL Server | Pr de base de datos.<br>iQL Server (sa).<br>Los administradores<br>de SQL Server tiener |
|                                                                                                    | Agregar usuario a <u>c</u> tual Agrega <u>r</u> Quitar                                                                                                    | acceso sin<br>restricciones al<br>Motor de base de<br>datos.                            |

Paso 7. En la pestaña "Aprovisionamiento de cuentas", localice el apartado "Modo de autenticación" y active la opción "Modo mixto (autenticación de SQL Server y de Windows".

En el apartado "Especifique la contraseña de la cuenta de administrador del Sistema de SQL Server (sa)". Escribir contraseña. Capture contraseña para accesar a SQL Express.

**Confirmar contraseña.** Capture de nuevo la contraseña para accesar a SQL Express.

Resguarde en un lugar seguro la contraseña para accesar a SQL, ya que la utilizará para crear Base de Datos. Verifique que en el apartado "**Especifique los administradores de SQL Server**" este agregado el Usuario de Windows, como se muestra en la imagen anterior, presione "**Siguiente**".

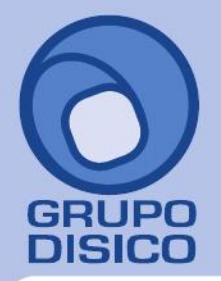

José Joaquín Arriaga No. 72 Altos Colonia Obrera Delegación Cuauhtémoc C.P. 06800, México D.F. Tels: 5681-3077, 3097-5629

| 5                                                                                                    | Programa de instalación de SQL Server 2008 R2 - 🗖                                                                                                    |
|----------------------------------------------------------------------------------------------------|----------------------------------------------------------------------------------------------------|
| Informes de errores                                                                                                    |                                                                                                    |
| Ayude a Microsoft a mejorar los s                                                                                                    | servicios y características de SQL Server.                                                                                                    |
| Reglas auxiliares del programa de i<br>Selección de características<br>Reglas de instalación<br>Configuración de instancia<br>Requisitos de espacio en disco<br>Configuración del servidor<br>Configuración del Motor de base d<br><b>Informes de errores</b><br>Reglas de configuración de instala<br>Progreso de la instalación<br>Operación completada | Especifique la información que desearía enviar automáticamente a Microsoft para mejorar futuras versiones de SQL Server. Esta configuración es opcional. Microsoft trata esta información como confidencial. Microsoft puede proporcionar actualizaciones a través de Microsoft Update para modificar datos de uso de las características. Estos datos podrían descargarse e instalarse en el equipo automáticamente, dependiendo de su configuración para actualizaciones automáticas.<br>Ver la declaración de privacidad de Microsoft SQL Server 2008 R2 para obtener más información.<br>Leer más acerca de Microsoft Update y Actualización automática.<br>Enviar informes de error de Windows y SQL Server a Microsoft o al servidor de informes<br>corporativo. Esta configuración sólo se aplica a servicios que se ejecutan sin interacción del usuario. |
|                                                                                                    | < <u>A</u> trás <u>Siguiente</u> > Cancelar Ayuda                                                                                                    |

Paso 8. No debe de estar activada la opción "Enviar informes de error de Windows y SQL Server a Microsoft...", presione "Siguiente".

El programa iniciará con la instalación. El proceso puede durar varios minutos, dependiendo de la velocidad de sus unidades.

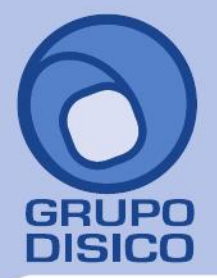

José Joaquín Arriaga No. 72 Altos Colonia Obrera Delegación Cuauhtémoc C.P. 06800, México D.F. Tels: 5681-3077, 3097-5629

| 1                                                                                                    | Programa de instalación de SQL Server 2008 R2 – 🗖                                                                                                    | ×   |
|----------------------------------------------------------------------------------------------------|----------------------------------------------------------------------------------------------------|-----|
| <b>Operación completada</b><br>La instalación de SQL Server 2008                                                                                                    | R2 se completó correctamente.                                                                                                    |     |
| Reglas auxiliares del programa de i<br>Selección de características<br>Reglas de instalación<br>Configuración de instancia<br>Requisitos de espacio en disco<br>Configuración del servidor<br>Configuración del Motor de base d<br>Informes de errores<br>Reglas de configuración de instala<br>Progreso de la instalación<br><b>Operación completada</b> | El archivo de registro de resumen se ha guardado en la ubicación siguiente:<br><u>C\Program Files\Microsoft SQL Server\100\Setup Bootstrap\Log\20130430_105103\Summary Hect</u><br><u>-PC 20130430_105103.tx</u><br>Información acerca de la operación del programa de instalación o posibles pasos siguientes:<br>C La instalación de SQL Server 2008 R2 se completó correctamente. | or. |
|                                                                                                    | Información complementaria:<br>Las siguientes notas se aplican únicamente a esta versión de SQL Server.<br>Microsoft Update<br>Para obtener información acerca de cómo usar Microsoft Update para identificar actualizaciones de<br>SQL Server 2008 R2, vea el sitio web de Microsoft Update en <u>http://go.microsoft.com/fwlink/?Linkld=</u><br>108402.<br>Ejemplos                | *   |
|                                                                                                    | Cerrar Ayuda                                                                                                    |     |

**Paso 9.** El programa indica que ha terminado la instalación completa y sin problemas. Presione "**Cerrar**" para terminar con la instalación. Regresar.

3.0 Procedimiento de instalación SQL 2012 EXPRESS.

Paso 1. Haga doble clic sobre el instalador.

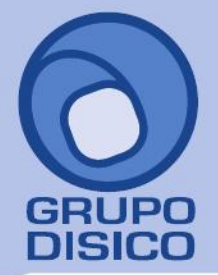

José Joaquín Arriaga No. 72 Altos Colonia Obrera Delegación Cuauhtémoc C.P. 06800, México D.F. Tels: 5681-3077, 3097-5629

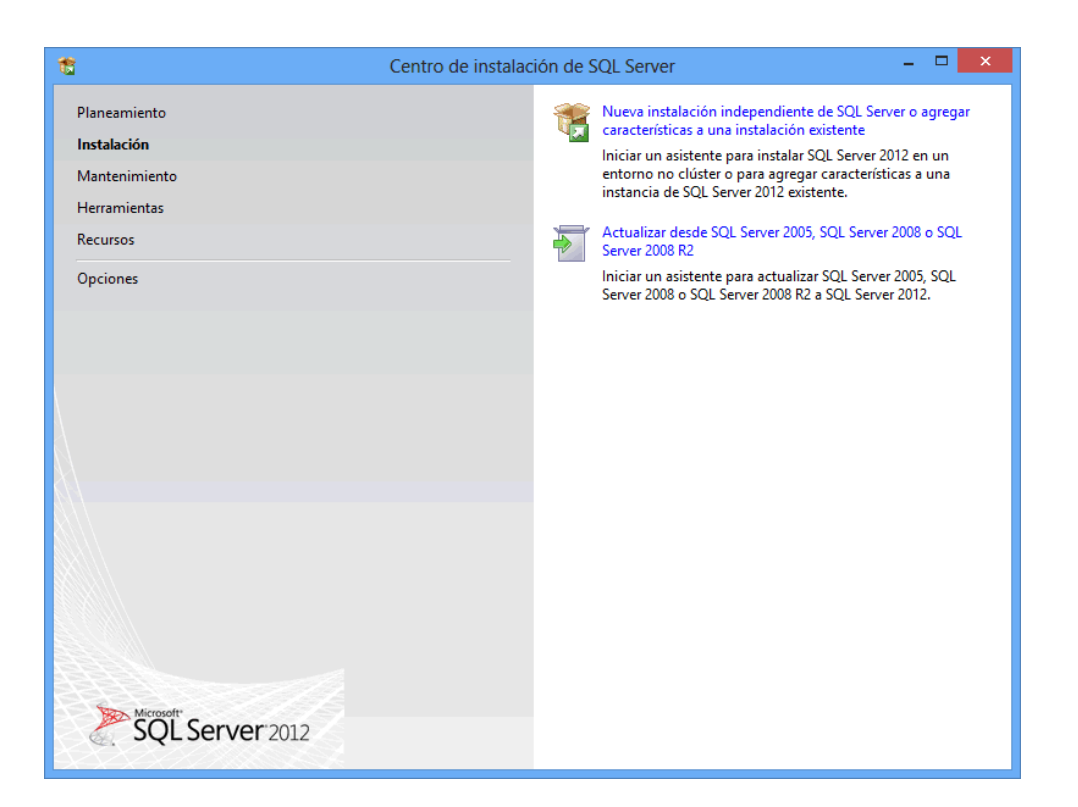

Paso 2. Haga clic en "Nueva instalación independiente de SQL Server o agregar características a una instalación existente".

El programa realizará varios procesos internos, una vez terminados presentará la siguiente pantalla:

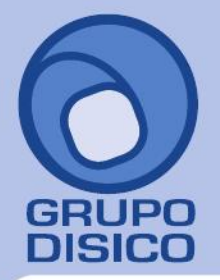

José Joaquín Arriaga No. 72 Altos Colonia Obrera Delegación Cuauhtémoc C.P. 06800, México D.F. Tels: 5681-3077, 3097-5629

| ,                                                                                               | debe aceptar los terminos de licencia del soltware de Microsoft.                                                                                                    |
|-------------------------------------------------------------------------------------------------|----------------------------------------------------------------------------------------------------|
| f <b>érminos de licencia</b><br>Actualizaciones de productos<br>nstalar archivos de configuraci | TÉRMINOS DE LICENCIA DEL SOFTWARE DE MICROSOFT<br>MICROSOFT SQL SERVER 2012 EXPRESS                                                                                                    |
|                                                                                                 | Los presentes términos de licencia constituyen un contrato entre Microsoft Corporation (o, en<br>función de donde resida, una de sus filiales) y usted. Le rogamos que los lea atentamente. Son<br>de aplicación al software antes mencionado, que incluye los soportes físicos en los que lo haya<br>recibido, si los hubiera. Estos términos también se aplicarán a los siguientes elementos de<br>Microsoft:<br>• actualizaciones,<br>• suplementos, |
|                                                                                                 | Je servicios basados en Internet v<br><u>C</u> opiar Im <u>p</u>                                                                                                    |
|                                                                                                 | ✓ Acepto los términos de licencia.                                                                                                    |
|                                                                                                 | Enviar <u>d</u> atos de uso de características a Microsoft. Los datos de uso de características incluyen<br>información acerca de su configuración de hardware y de cómo usa SQL Server y sus componentes.                                                                                                    |
|                                                                                                 |                                                                                                    |

Paso 3. Active la opción "Acepto los términos de licencia" y presione "Siguiente".

Nota. En caso de que no se cumplan con todos los requerimientos que pide SQL Server para su instalación no dejará continuar, corrija y vuelta a correr el proceso.

Si el programa no detecto ningún error presentará la siguiente pantalla:

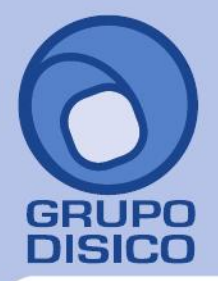

José Joaquín Arriaga No. 72 Altos Colonia Obrera Delegación Cuauhtémoc C.P. 06800, México D.F. Tels: 5681-3077, 3097-5629

| instale stempte tas detablizació                                                                                | ones más recientes para mejorar la seg                                                                          | guridad y el rendimiento de                                      | e SQL Server.                            |
|----------------------------------------------------------------------------------------------------|----------------------------------------------------------------------------------------------------|------------------------------------------------------------------|------------------------------------------|
| érminos de licencia<br>ctualizaciones de productos                                                              | ✓ Incluir actualizaciones de produ                                                                              | ctos de SQL Server                                               |                                          |
| stalar archivos de configuraci                                                                                  | Nombre                                                                                                    | Tamaño (MB)                                                      | Más información                          |
| in the consideration of the consideration of the consideration of the consideration of the consideration of the | SQL Server 2012 SP1 GDR Setup                                                                                   | 26                                                               | KB 2793634                               |
|                                                                                                    | Se encontraron 1 actualizaciones (<br>Las actualizaciones del programa d                                        | 26 MB) en línea.<br>de instalación (26 MB) se in                 | istalarán cuando haga clic en Siguiente. |
|                                                                                                    | Se encontraron 1 actualizaciones (<br>Las actualizaciones del programa c                                        | 26 MB) en línea.<br>Je instalación (26 MB) se in                 | istalarán cuando haga clic en Siguiente. |
|                                                                                                    | Se encontraron 1 actualizaciones (<br>Las actualizaciones del programa d<br>Lea nuestra declaración de privacio | 26 MB) en línea.<br>de instalación (26 MB) se in<br>dad en línea | istalarán cuando haga clic en Siguiente. |

Paso 4. Haga clic en "Siguiente".

El programa dará inicio con el proceso de actualización, al terminar presentará la siguiente pantalla:

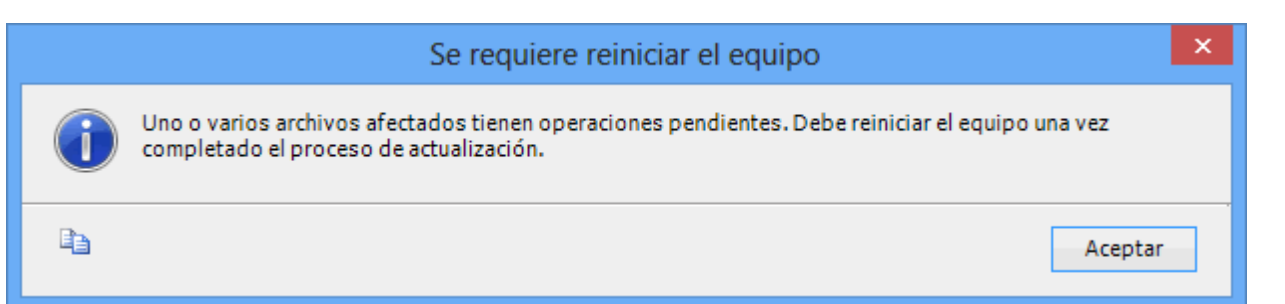

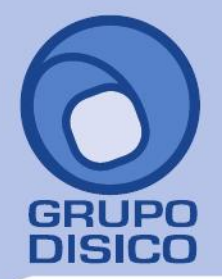

José Joaquín Arriaga No. 72 Altos Colonia Obrera Delegación Cuauhtémoc C.P. 06800, México D.F. Tels: 5681-3077, 3097-5629

| Seleccione las características de                                                                                                    | e Express que desea instalar.                                                                                                    |                                                                                                    |  |  |
|----------------------------------------------------------------------------------------------------|----------------------------------------------------------------------------------------------------|----------------------------------------------------------------------------------------------------|--|--|
| Reglas auxiliares del programa<br>Selección de características<br>Reglas de instalación<br>Configuración de instancia<br>Requisitos de espacio en disco<br>Configuración del servidor<br>Configuración del Motor de ba<br>Informes de errores<br>Reglas de configuración de inst<br>Progreso de la instalación<br>Operación completada | Características:<br>Características de instancia<br>✓ Servicios de Motor de base de datos<br>☐ Replicación de SQL Server<br>Características compartidas<br>✓ Herramientas de administración - B<br>✓ SDK de conectividad de cliente SQL<br>☐ LocalDB<br>Características redistribuibles | Descripción de la característica:         La configuración y operación de cada característica de una instancia de SQL Server tiene lugar de forma aislada con respecto a otras instancias de SQL Server. Las instancias de SQL Server pueden operar en paralelo en el mismo equipo.         Requisitos previos de las características seleccionadas:         Ya instalado:         Microsoft .NET Framework 4.0         Windows PowerShell 2.0         Microsoft .NET Framework 3.5         Para instalar desde el medio:         Microsoft Visual Studio 2010 Shell |  |  |
|                                                                                                    | Seleccionar <u>t</u> odo An <u>u</u> lar la selección de<br>Dir <u>e</u> ctorio de características compartidas:<br>Directorio de características compartidas ( <u>x</u> 8                                                                                                    | C:\Program Files\Microsoft SQL Server\<br>6): C:\Program Files (x86)\Microsoft SQL Server\                                                                                                    |  |  |

Paso 5. En el apartado "Características" desactive la opción "Replicación de SQL Server" y en el campo "Directorio de características compartidas" verificar la ruta en donde se instalará el programa, presione "Siguiente".

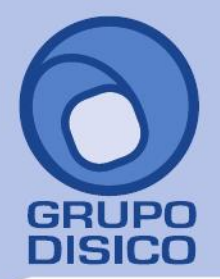

José Joaquín Arriaga No. 72 Altos Colonia Obrera Delegación Cuauhtémoc C.P. 06800, México D.F. Tels: 5681-3077, 3097-5629

| 18                                                                                                    | Programa d                                                                                | de instal | ación de SC                                       | L Server 2012                   |                       | - 🗆 🗙     |
|----------------------------------------------------------------------------------------------------|-------------------------------------------------------------------------------------------|-----------|---------------------------------------------------|---------------------------------|-----------------------|-----------|
| Configuración de insta<br>Especifique el nombre y el ide<br>la ruta de acceso de instalación                                                                                                    | <b>ancia</b><br>ntificador de instancia de<br>1.                                          | e SQL Sen | ver. El identific                                 | ador de instancia se o          | convierte en parte de |           |
| Reglas auxiliares del programa<br>Selección de características<br>Reglas de instalación                                                                                                    | <ul> <li>Instancia <u>p</u>redeterminada</li> <li>Instancia con n<u>o</u>mbre:</li> </ul> |           | SQLExpress                                        |                                 |                       |           |
| Configuración de instancia<br>Requisitos de espacio en disco<br>Configuración del servidor<br>Configuración del Motor de ba<br>Informes de errores<br>Reglas de configuración de inst<br>Progreso de la instalación<br>Operación completada | l <u>d</u> , de instancia:<br>Directorio <u>r</u> aíz de instancia:                       |           | SQLEXPRESS C:\Program Files\Microsoft SQL Server\ |                                 |                       | ···       |
|                                                                                                    | Directorio de SQL Server: C:\Program Files\Microsoft SQL Server\MSSQL11.SQLEXPRESS        |           |                                                   |                                 |                       |           |
|                                                                                                    | Nombre de<br>instancia                                                                    | ld. de ir | nstancia                                          | Características                 | Edición               | Versión   |
|                                                                                                    |                                                                                           |           |                                                   |                                 |                       |           |
|                                                                                                    |                                                                                           |           |                                                   | < <u>A</u> trás <u>S</u> iguier | nte > Cancelar        | Ayuda .:: |

Paso 6. Verificar que este activada la opción "Instancia con nombre", y el nombre de la instancia sea "SQLExpress", en "Id. de instancia" sea "SQLEXPRESS" y en "Directorio de SQL Server" sea la ruta indicada anteriormente, presione

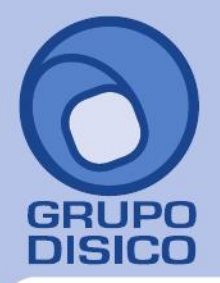

José Joaquín Arriaga No. 72 Altos Colonia Obrera Delegación Cuauhtémoc C.P. 06800, México D.F. Tels: 5681-3077, 3097-5629

|                                                                                                    | "Siguiente                                                                                                    | e".                                                                                               |                                 |                                                |   |
|----------------------------------------------------------------------------------------------------|----------------------------------------------------------------------------------------------------|---------------------------------------------------------------------------------------------------|---------------------------------|------------------------------------------------|---|
| 1                                                                                                    | Programa de instalación d                                                                                                    | e SQL Server 2012                                                                                 |                                 |                                                | × |
| Configuración del servio<br>Especifique las cuentas de servic                                                                                                    | <b>dor</b><br>io y la configuración de intercalación.                                                                                         |                                                                                                   |                                 |                                                |   |
| Reglas auxiliares del programa<br>Selección de características<br>Reglas de instalación<br>Configuración de instancia<br>Requisitos de espacio en disco<br><b>Configuración del servidor</b> | Cuentas de servicio Intercalación<br>Microsoft recomienda usar una cuen<br>Servicio<br>Motor de base de datos de SQL Se<br>SQL Server Browser | ta diferente para cada servici<br>Nombre de cuenta<br>NT Service\MSSQL\$SQL<br>NT AUTHORITY\LOCAL | io de SQL Server.<br>Contraseña | Tipo de inicio<br>Automático v<br>Automático v |   |
| Informes de errores<br>Reglas de configuración de inst<br>Progreso de la instalación<br>Operación completada                                                                                 |                                                                                                    |                                                                                                   |                                 |                                                |   |
|                                                                                                    |                                                                                                    | < <u>A</u> trás <u>Sig</u> uient                                                                  | e > Cance                       | elar Ayuda                                     |   |

Paso 7. En la pestaña "Cuentas de servicio" en la columna "Servicio" localice el renglón "SQL Server Browser" en la columna "Tipo de inicio" seleccione "Automático", presione "Siguiente".

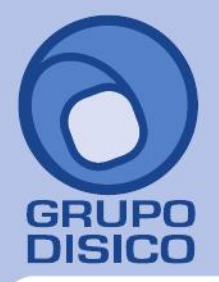

José Joaquín Arriaga No. 72 Altos Colonia Obrera Delegación Cuauhtémoc C.P. 06800, México D.F. Tels: 5681-3077, 3097-5629

www.disico.com.mx

| Especifique modo de segurida                                                                                                    | d de autenticación, carpeta de datos y administradores del Motor de base de datos.                                                                                                    |
|----------------------------------------------------------------------------------------------------|----------------------------------------------------------------------------------------------------|
| Reglas auxiliares del programa<br>Términos de licencia<br>Selección de características<br>Reglas de instalación<br>Configuración de instancia<br>Requisitos de espacio en disco<br>Configuración del servidor<br><b>Configuración del Motor de b</b><br>Informes de errores<br>Reglas de configuración de inst<br>Progreso de la instalación | Configuración del servidor       Directorios de datos       Instancias de usuario       FILESTREAM         Especifique el modo de autenticación y los administradores para el motor de base de datos.       Modo de autenticación         Modo de autenticación |
|                                                                                                    | Hector-PC\Héctor Figueroa (Héctor Figueroa)<br>Los administradores<br>de SQL Server tienen<br>acceso sin<br>restricciones al<br>Motor de base de<br>datos.                                                                                                    |

Paso 8. En la pestaña "Configuración del servidor", en el apartado "Modo de autenticación" active la opción "Modo mixto (autenticación de SQL Server y de Windows)".

En el apartado "Especifique la contraseña de la cuenta de admnistrador del Sistema de SQL Server (sa)". Escriba contraseña. Capture contraseña para accesar a SQL Express.

**Confirmar contraseña.** Capture de nuevo la contraseña para accesar a SQL Express.

Resguarde en un lugar seguro la contraseña para accesar a SQL, ya que la utilizará para crear Base de Datos.

Verifique que en el apartado "Especifique los administrador de SQL Server" este agregado el Usuario de Windows, como se muestra en la imagen anterior, presione "Siguiente".

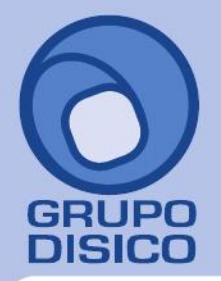

José Joaquín Arriaga No. 72 Altos Colonia Obrera Delegación Cuauhtémoc C.P. 06800, México D.F. Tels: 5681-3077, 3097-5629

| 1                                                                                                    | Programa de instalación de SQL Server 2012 - 🗆 🗙                                                                                                    |
|----------------------------------------------------------------------------------------------------|----------------------------------------------------------------------------------------------------|
| Informes de errores                                                                                                    | s servicios y características de SOI Server                                                                                                    |
| Ayude a Microsoft a mejorar lo<br>Reglas auxiliares del programa<br>Términos de licencia<br>Selección de características<br>Reglas de instalación<br>Configuración de instancia<br>Requisitos de espacio en disco<br>Configuración del servidor<br>Configuración del servidor<br>Configuración del motor de ba<br>Informes de errores<br>Reglas de configuración de inst<br>Progreso de la instalación<br>Operación completada | s servicios y características de SQL Server.<br>Especifique la información que desearía enviar automáticamente a Microsoft para mejorar futuras<br>versiones de SQL Server. Esta configuración es opcional. Microsoft trata esta información como<br>confidencial. Microsoft puede proporcionar actualizaciones a través de Microsoft Update para modificar<br>datos de uso de las características. Estos datos podrían descargarse e instalarse en el equipo<br>automáticamente, dependiendo de su configuración para actualizaciones automáticas.<br>Vea la declaración de privacidad de Microsoft SQL Server 2012 para obtener más información.<br>Leer más acerca de Microsoft Update y Actualización automática.<br>Pinviar informes de error de <u>W</u> indows y SQL Server a Microsoft o al servidor de informes corporativo.<br>Esta configuración sólo se aplica a servicios que se ejecutan sin interacción del usuario. |
|                                                                                                    | < <u>A</u> trás <u>Siguiente</u> > Cancelar Ayuda                                                                                                    |

Paso 9. No debe de estar activada la opción "Enviar informes de errores de Windows y SQL Server a Microsoft...", presione "Siguiente".

El programa iniciará con la instalación. El proceso puede durar varios minutos, dependiendo de la velocidad de sus unidades.

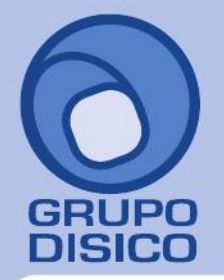

José Joaquín Arriaga No. 72 Altos Colonia Obrera Delegación Cuauhtémoc C.P. 06800, México D.F. Tels: 5681-3077, 3097-5629

|                                 | Programa de instalación de so                                                                                                    |                                                                                                    |                                                |
|---------------------------------|----------------------------------------------------------------------------------------------------|----------------------------------------------------------------------------------------------------|------------------------------------------------|
| Operación completada            | ı                                                                                                    |                                                                                                    |                                                |
| La instalación de SQL Server 20 | )12 se completó correctamente con actualizacio                                                                                                    | ones de productos.                                                                                                    |                                                |
| Reglas auxiliares del programa  | Información acerca de la operación del prog                                                                                                    | rama de instalación o posibles pasos siguientes                                                                                                    |                                                |
| Términos de licencia            | Característica                                                                                                    | Estado                                                                                                    |                                                |
| Selección de características    | Herramientas de administración - Básica                                                                                                    | Correcta                                                                                                    |                                                |
| Reglas de instalación           | Servicios de Motor de base de datos                                                                                                    | Correcta                                                                                                    |                                                |
| Configuración de instancia      | SOL Browser                                                                                                    | Correcta                                                                                                    |                                                |
| Requisitos de espacio en disco  | Objeto de escritura de SQL                                                                                                    | Correcta                                                                                                    |                                                |
| Configuración del servidor      | Conectividad de cliente SQL                                                                                                    | Correcta                                                                                                    |                                                |
| Configuración del Motor de ba   | SDK de conectividad de cliente SOL                                                                                                    | Correcta                                                                                                    |                                                |
| Configuración del Motor de ba   |                                                                                                    |                                                                                                    |                                                |
| Informes de errores             |                                                                                                    |                                                                                                    |                                                |
| Reglas de configuración de inst | Detalles:                                                                                                    |                                                                                                    |                                                |
| Progreso de la instalación      | Documentación de producto de SQL                                                                                                    | Server                                                                                                    |                                                |
| Operación completada            |                                                                                                    |                                                                                                    |                                                |
|                                 | Solo se han instalado los componentes o<br>SQL Server. De manera predeterminada,<br>en línea. Después de instalar SQL Serve<br>bibliotecas de Ayuda para descargar doc<br>información, vea <u>Utilice Libros en pantali</u> | utilizados para ver y administrar la documer<br>el componente del visor de ayuda utiliza la<br>rr, puede utilizar el componente del Adminis<br>cumentación a su equipo local. Para obtene<br>a de Microsoft para SQL Server<br>224623 | itación de<br>biblioteca<br>trador de<br>r más |
|                                 | C:\Program Files\Microsoft SQL Server\110\<br><u>PC 20130429 090313.bt</u>                                                                                                    | dado en la ubicacion siguiente:<br>Setup Bootstrap\Log\20130429_090313\Summ                                                                                                    | ary Hector-                                    |
|                                 |                                                                                                    |                                                                                                    |                                                |

Paso 10. El programa indica que ha terminado la instalación. Presione "Cerrar" para terminar con la instalación. Regresar.